## Sensor de Movimiento Y Presencia PIR2 R34 Ewelink

## MANUAL DE CONFIGURACION BASICA

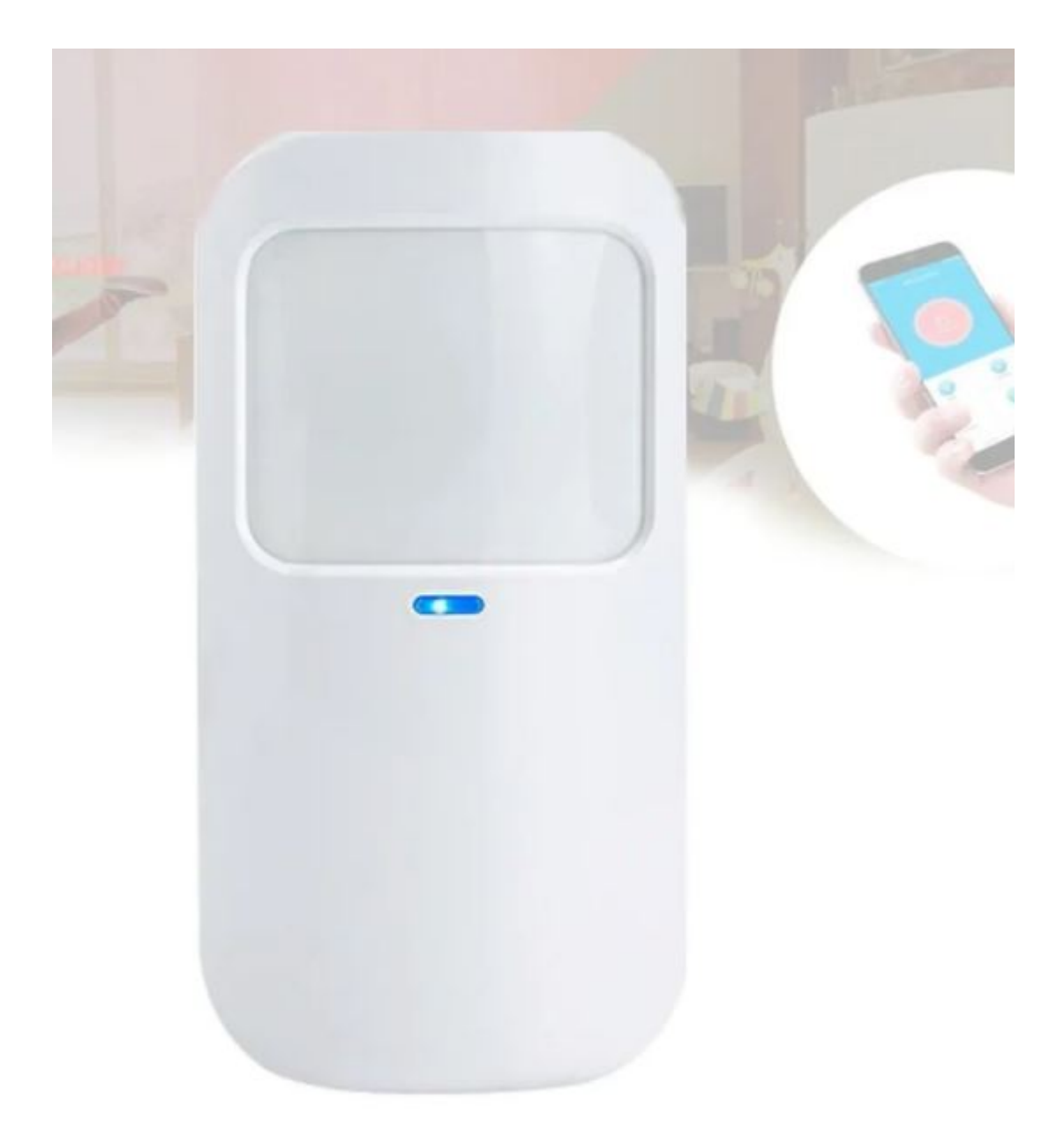

## Instrucciones:

1.- Descarga la app «EWELINK» desde tu Play Store o App Store.

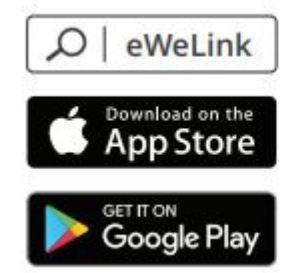

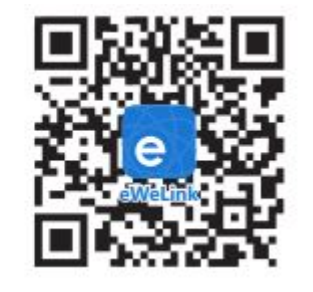

2.- Conecte el dispositivo a energía.

3.- Notara que el dispositivo emite un parpadeo de led color verde, deberá dejar presionado el botón del dispositivo hasta que este flashee de manera rapida y contsanyte, sin ningún tipo de pausa

4.- Desde la app seleccione el simbolo «+»

| My Home >    |                |        |                              |   |
|--------------|----------------|--------|------------------------------|---|
| ¢) w         | hat is eWeLink |        |                              | × |
| All          | Livingro       | Bedroo | m Other                      |   |
|              |                | ٢      |                              |   |
| Trip<br>• Of | F              |        | Bridge<br>Subdevice <b>0</b> |   |
| 0            | ]              | ٢      |                              |   |
| Luz<br>= Of  | F              |        |                              |   |
|              |                |        |                              |   |
|              |                |        |                              |   |
|              |                |        |                              |   |
|              |                |        |                              |   |
|              |                |        |                              |   |
|              | 0              |        |                              | 8 |
| num          |                |        | ) nessage                    | < |

5.- Selecciona la opción «Quick pairing».6.- Selecciona la opción «Add one device» .

7.- Verifica que tanto el nombre de la red wifi al que esta conectado tu teléfono móvil y la contraseña sean correctos (NOTA: este equipo solo soporta red wifi 2.4G por lo que si no cuenta con esta red será imposible emparejar el dispositivo con la app).

8.-selecciona la opción «Next».

9.-Espera mientras tu teléfono móvil registra el dispositivo.

También puede pasar que le pida que se conecte a una red wifi llamada «ITEAD......» En caso de ser asi solo siga las instrucciones que le indica la app, la contraseña por default es: 12345678.

10.- Si tuviste problemas o quedaron dudas te invitamos a revisar el siguiente video.

## PREGUNTAS FRECUENTES